Janet T. Mills Governor

Jeanne M. Lambrew, Ph.D. Acting Commissioner

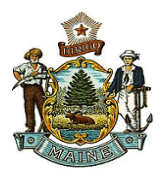

# Instructions on Issuance of Certified Copies of Vital Records from DAVE

## Before you begin issuing a record:

Before starting an order always check in **DAVE** to assure that the case is registered and that the decedent was either a **resident** of your municipality or your municipality was the **place** of the event. (If neither apply than you will not be able to issue the certificate.)

- Go to **Life Events and search on the event type you are needing**. (If the order is for a birth record the name of the applicant must match what is in DAVE, exactly. If a marriage record, you can click on "*issue this record*" under other links, within the record.)
- If the case is yours write down the SFN (state file number) to use in the fast order for the event.
- Make sure that the safety paper numbers you are using have been added in DAVE. The same safety paper is used for the issuance of **all** birth, death or marriage certificates.

## **Specific Instructions:**

- 1. Login to DAVE <a href="https://gateway.maine.gov/EVRS\_PROD\_WEB/Logon.aspx">https://gateway.maine.gov/EVRS\_PROD\_WEB/Logon.aspx</a>
- 2. Select Order Processing
- 3. Select the event **Fast Order** needed for your event.
- 4. Under Applicant: Input the name of the person applying for the record. (If a Facility/Agency select Organization. Select the magnifying glass to search and populate the applicant name and address of the facility. The percent (%) sign is a wildcard for locating a facility i.e. Hall% will populate anything starting with Hall.)
- 5. Eligibility: Select a relationship from the drop-down menu.
- 6. Event: Search for the record by the SFN (state file number) or first and last name. Select Search. Select the radio button next to the name and continue to Service.
- 7. Service: Select from the dropdown menu for Source, Priority, and Delivery. Select the check box for the service being requested (certified copy etc.) More than one service may be selected if needed. Enter the Quantity needed for the service requested and indicate the Request Reason from the drop-down box.
- 8. Click on the **Calculate Fees** button. The fees will automatically calculate the amount due and the balance due will be indicated in red under the **Payments** section.
- 9. **Payments:** Select **Method of Payment** (cash or check/money order). If the applicant is paying by **cash**, upon selection of the Cash check box, the amount due will populate to zero. If paying by **check/money order**, a check number and the amount of the check will need to be entered.
- 10. Review your order under **Event Requested** to ensure the order is complete and select the **Save and Validate button** in the bottom right hand corner.

**Overrides**: The Save and Validate button will run all validation and error rules. The error results will be displayed at the bottom of the order for your review. Please **check the override box** for the error listed, and then select **Save Overrides**. **Select save and validate again**. Please read the error messages and decide if the error (s) can be overridden. Please contact the DAVE help desk if needing assistance at 1-888-664-9491 option 7.

## 11. Select the **Blue Issue link**. <u>There are three final steps that municipal clerks must perform to ensure that the order is COMPLETE.</u>

Step One: Print Records (Remember, always print the certificate(s) before entering the safety paper numbers.)

- 1. Load your paper and select the blue All link (which will place a checkbox next to the orders displayed).
- 2. Select the blue **Print** link located under Actions.
- 3. Click **Open** to view the PDF of the case to be printed and select the **printer icon** located at the top left of the PDF certificate. No adjusting or minimizing is required.
- 4. **Close** the PDF certificate after printing.

### Step Two: Enter Safety Paper Numbers

EDRS tracks safety paper usage. Municipal clerks are **required** to input the safety paper numbers used into the DAVE system as described below (numbers are located on the back of the safety paper).

- 1. Select the blue **All link** which places a checkbox next to the orders displayed.
- 2. Enter the **beginning** number of the safety paper located under Numbering (example: 0073552). Select the blue **Auto Number Ascending link** or Auto Number Descending link depending upon the order that the safety paper is in.
- 3. The Security Paper Number column will automatically populate with the safety paper numbers. Select the **Save** button.

If you have entered a duplicate safety paper number or have not assigned part of your safety paper range to the DAVE system, please finalize this step under Security Paper Management.

### **Step Three:** Complete the Order

- 1. Select the blue **All link** places a checkbox next to the orders displayed.
- 2. Select the blue **Complete** link located in the Actions section (bottom left of the screen).

The screen will return to the Order Summary page. Now, municipal clerks may choose to print a receipt, mailing envelope, or label from the Order Summary main screen under Event Requested.